# Webhooks

Feature Guide | MOM Release SP1

Last Published: January 2019

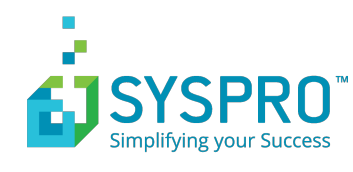

## Contents

| Overview                                                                                                    | 3              |
|----------------------------------------------------------------------------------------------------|----------------|
| Recognizing parameters in query strings                                                                                   | 4              |
| Configuring parameters for a webhook                                                                                      | 5              |
| Configuring which data is passed by the webhook                                                                           | 6              |
| Displaying the webhook on the workbench                                                                                   | 7              |
| Testing the webhook from the workbench                                                                                    | 8              |
| Multiple Webhooks                                                                                                    | 9              |
| Displaying the webhook on the report screen                                                                               | 10             |
|                                                                                                    |                |
| Testing webhooks from the report screen                                                                                   | 11             |
| Testing webhooks from the report screen<br>Displaying a webhook on a report                                               | 11<br>12       |
| Testing webhooks from the report screen<br>Displaying a webhook on a report<br>How to identify parameters on pages in MOM | 11<br>12<br>13 |

#### **Overview**

By using Webhooks it's possible to easily pass data to other third party web based applications. In addition to communicating with other external applications, Webhooks facilitate the extension of MOM data displayed in the workbench, workbench reporting screen and on customizable report pages.

Webhooks allows parameterized query strings to be passed to any web based application where there is a common form of data. Webhooks are designed to be flexible and an understanding of the use of parameters in MOM and the third party application is required to configure this feature.

Examples of the types of applications Webhooks can be used with:

- Third party reporting services such as SSRS, Microsoft BI, Crystal Reports
- SYSPRO
- Label Printing Softtware
- Local MOM web pages

Webhooks can pass parameterized queries in 3 different ways:

- 1. Browser Default the URL is opened in a new browser window
- 2. Overlay the URL is opened as an overlay on the current page
- 3. As a service the URL is passed to the third party service in the background

### **Recognizing parameters in query strings**

Not all webpages support parameters to be passed in the query string value. It is easy to identify when a parameter can be passed. In the example below, the question mark (?) character identifies the value **ferret** is passed as a parameter for **name**.

http://example.com/over/there?name=ferret

The ampersand (&) character is used to pass multiple parameters. In the example below **name** and **color** are passed as parameters.

http://example.com/path/to/page?name=ferret&color=purple

To configure Webhooks in MOM, the following examples can be used as a guide. In these step by step instructions, you will create a Webhook that will:

- Open the Job Card from the Workbench screen (Example 1)
- Open the Job Card the Workbench Report screen (Example 2)
- Open the Job Card from the Employee Performance screen (Example 3)

Webhooks are configured in these application areas:

- Workbench Main screen (Workbench OSE Control Settings)
- Workbench Reporting: Screen (Workbench OSE Reporting Settings)
- **Reports** and screens (**Customize**)

### **Configuring parameters for a webhook**

Within **Advanced Settings** you first need to define the parameters that will be passed to the third party application and the URL of the third party application itself. It's possible to create multiple Webhooks to link MOM to different applications. In this simple example, you will learn how to pass the Job Code as a parameter to the Job Card.

- 1. From the MOM home page click Settings
- 2. Click Advanced Settings
- 3. Click **Definitions**
- 4. Click Webhooks
- 5. If this is the first time you are configuring Webhooks it's best to first delete all pre-shipped Webhook examples. Select each Webhook and click **Delete**
- 6. Once all pre-shipped Webhooks have been deleted, Click New
  - a. Enter a **Name** for the URL = (i.e. Job Card)
  - b. Enter a **Description** = (i.e. Job Card)
  - c. Select Browser Default as the Behavior
  - d. Enter the**URL** =( i.e

http://Servername/SiteName/MenuPages/Tracking/JobStatusDetails.aspx)

- e. Enter URL parameter = id in the name field
- f. Enter the Display Name = **Job Code**
- g. Click Save

| Create ne     | w Webhook |                                                                     |  |
|---------------|-----------|---------------------------------------------------------------------|--|
| SAVE          | CLOSE     |                                                                     |  |
| General       |           |                                                                     |  |
| Name          |           | Job Card                                                            |  |
| Description   |           | Job Card                                                            |  |
| Behavior      |           | Browser default 👻                                                   |  |
| URL           |           | http://localhost/MOM_R/MenuPages/Track<br>ing/JobStatusDetails.aspx |  |
| URL parameter | 75        |                                                                     |  |
| New           | Name      | Display Name                                                        |  |
| Delete        | id        | Job Code                                                            |  |
| Delete        |           |                                                                     |  |

# Configuring which data is passed by the webhook

Now that you have defined the parameter for the webpage, you must choose where to show the Webhook and what data field from MOM will be passed into the parameter.

Within the settings of the Workbench **On-Screen Element** you can configure the Webhook in 3 different ways:

#### 1. Control Settings: Show Webhook Button

• When enabled the Webhook will appear on the main Workbench screen and the user must manually click on the Webhook Button to execute the page

#### 2. Reporting Settings: Show Webhook Button

- When enabled the Webhook will appear on the Workbench **Report** screen and the user must manually click on the Webhook Button to execute the page
- 3. Reporting Settings: Form Submission Webhooks
  - When enabled the Webhook will automatically execute when the user clicks Report from the Workbench Report screen

### Displaying the webhook on the workbench

The following steps describe how to display the webhook on the workbenh.

- 1. From the **MOM** home page select **Settings**.
- 2. Select Workbench.
- 3. Select Elements.
- 4. Double click on the **Workbench (Employee) On-Screen Element** to edit the properties.
- 5. Select Settings for Scheduled Tasks.
- 6. Tick **Show Webhook Button** and click on the **eclipse** button [...]

| SAVE CLOSE              |   |                      |                |
|-------------------------|---|----------------------|----------------|
| Controls                |   | Job List             |                |
| Show start button       | V | Allow multi-jobbing  | V              |
| Show stop button        | V | Split time by        | Split Evenly 👻 |
| Show report button      | V | Use period to filter | 🖌 +/- 3 days 👻 |
| Show attachments button | V | Show/hide operations |                |
| Show webhook button     | 7 |                      |                |

7. Select the **Job Card** from the **Webhook** dropdown.

| We     | ebhooks |          | ×        |
|--------|---------|----------|----------|
| New    | Value   | Webhook  |          |
| Delete | Default | Job Card | <b>▼</b> |

- 8. Click on the eclipse button [...]
- 9. Select **Job.Code** from the field dropdown list.

| Parameters - Job Ca | ard      | $\times$ |
|---------------------|----------|----------|
| Job Code            | Job.Code |          |

- 10. Select **OK** twice.
- 11. Select Save.

#### Testing the webhook from the workbench

The following steps describe how to test if the webhook is working from the workbench.

- 1. Clock into the **Workbench** as an employee.
- 2. Select a Task.
- 3. Click on the **Job Card** button.

**Note:** The Popup Blocker may need to be disabled to load the page.

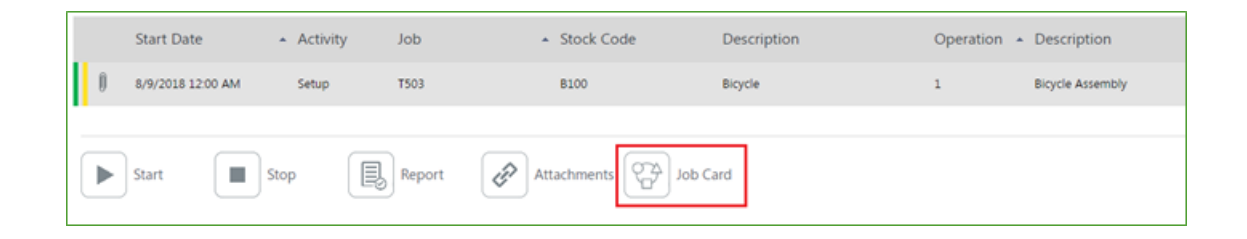

4. If configured correctly, the **Job Card** will open for the task selected in a new browser window.

| Job Card                      |                               |                                                 |                                 |                                        |                      |                                                      |               |     |
|-------------------------------|-------------------------------|-------------------------------------------------|---------------------------------|----------------------------------------|----------------------|------------------------------------------------------|---------------|-----|
| Summary By O                  | peration By Mate              | erials Sub Jobs                                 | Schedule Transac                | tions                                  |                      |                                                      |               |     |
|                               |                               | Job: T503<br>Item: 8100<br>Description: Bicycle |                                 | To Make:<br>Manufactured:<br>Scrapped: | 5.00<br>0.00<br>0.00 | Status:<br>Manufactured %<br>Scrap %:<br>Material %: | 0%            |     |
| <u>ir se s</u>                | •                             | Customer:<br>Sales Order:                       |                                 | Actual Hours:<br>Remaining Hours:      | 8127<br>0.00         | Reject %:<br>Labor %:                                | 0%            |     |
| Operations<br>ADD TRANSACTION |                               |                                                 |                                 |                                        |                      |                                                      |               |     |
| Job                           | <ul> <li>Equipment</li> </ul> | Operation                                       | <ul> <li>Description</li> </ul> |                                        | Status               | Activity                                             | Qty (Planned) | Co  |
| T503                          | MBFA / MBFA01                 | ▼<br>↓ 1                                        | Bicycle Assembly                |                                        | Open                 | Run                                                  | 5.00          | • • |

## **Multiple Webhooks**

It's possible to display multiple Webhooks on the Workbench. The Webhook button behavior changes when multiple Webhooks are configured. When multiple Webhooks are configured you will see one button called **Webhooks** on the Workbench. After clicking on the **Webhooks** button you will be able to select the relevant **Webhook** by name. Default display names can be replaced with custom values by changing the Webhooks value field.

#### Displaying the webhook on the report screen

The following steps describe how to display the webhook on the report screen

- 1. From the MOM home page select Settings.
- 2. Select Advanced Settings.
- 3. Select Workbench.
- 4. Select Elements.
- 5. Double click on the **Workbench (Employee)** On-Screen Element to edit the properties.
- 6. Click on **Settings** for Scheduled Tasks.
- 7. Click on **Reporting Options eclipse** button [...].
- 8. Tick **Show Webhook Button** and click on the **eclipse** button [...].

| General                        |          | Quantity                  |              |
|--------------------------------|----------|---------------------------|--------------|
| Track performance abnormality  | 🔽        | Show quantity field       | V            |
| Use validation                 |          | Use extended details      | V Quantity V |
| Provide option to add comments |          | Show details on same page |              |
| Report non-productive          |          | Use validation            |              |
| Show webhook button            | <b>V</b> |                           |              |
| Form submission webhooks       | ···      |                           |              |

9. Select the **Job Card** Webhook from the dropdown.

| We     | ebhooks |          |   | > |
|--------|---------|----------|---|---|
| New    | Value   | Webhook  |   |   |
| Delete | Default | Job Card | - |   |

- 10. Click on the **eclipse** button to the right of the **Webhook** field.
- 11. Select Job Code from the field dropdown list.

| Parameters - Job C | Card     | × |
|--------------------|----------|---|
| Job Code           | Job.Code | × |

- 12. Select **OK** three times.
- 13. Select Save.

#### Testing webhooks from the report screen

The following steps describe how to test that the webhook is working correctly from the report screen.

- 1. Clock into the **Workbench** as an employee.
- 2. Select a Task.
- 3. Click on the **Report** button.
- 4. Click on the **Job Card** button.

**Note:** The Popup Blocker may need to be disabled to load the page.

| Details:      |                   | Report:  |         |       |        |
|---------------|-------------------|----------|---------|-------|--------|
| Start Date    | 8/9/2018 12:00 AM | Equipmer | nt      |       |        |
| Activity      | Setup             | MBFA / N | /IBFA01 | •     |        |
| Job           | T503              | Status   |         |       |        |
| Stock Code    | B100              | No chang | ge      | -     |        |
| Description   | Bicycle           |          |         |       |        |
| Operation     | 1                 |          |         |       |        |
| Description   | Bicycle Assembly  |          |         |       |        |
| Qty (Planned) | 1.00              |          |         |       |        |
| Qty (Today)   | 0.00              |          |         |       |        |
| Scrap (Today) | 0.00              |          |         |       |        |
| Remaining     | 1.00              |          |         |       |        |
| Hrs (Today)   | 3.85              | •        |         | -4    | 1      |
| Equipment     | MBFA / MBFA01     | Job Card | Reject  | Issue | Report |

5. If configured correctly, the **Job Card** will open for the task selected in a new browser window.

### **Displaying a webhook on a report**

The following steps describe how to display the webhook on a report.

Wherever you see an option to customize a grid view, you have the ability to configure a Webhook. In this example you will configure the Employee Performance Audit screen to show the Job Card Webhook.

- 1. Select Employee Performance in Workforce Manager.
- 2. Click on Audit tab.
- 3. Select Customize.
- 4. Click Webhooks eclipse button [...]

| Webhooks |  |
|----------|--|
|----------|--|

- a) Enter Job Card in the Name column.
- b) Select Task.Job from the Value dropdown list.
- c) Select Job Card from the Webhook dropdown list.

| We     | bhooks   |            |            | × |
|--------|----------|------------|------------|---|
| New    | Name     | Value      | Webhook    |   |
| Delete | Job Card | Task Job 🔹 | Job Card 💌 |   |

- d) Click on the **eclipse** button to the right of the Webhook field [...].
- e) Select Task.Job from the field dropdown list.

|   | Sequence | Sort   | Field Type | Field Name |
|---|----------|--------|------------|------------|
|   |          |        | web        | ۴          |
| V | 0        | None 👻 | Webhook    | Job Card   |

- f) Select **OK** twice.
- 5. Search for the new field by typing **Web** in the **Field Type** column heading.
- 6. Tick the **left checkbox** field and enter a **sequence number** to enable this field to be displayed on the grid.
- 7. Select Save.

## How to identify parameters on pages in MOM

A number of reports in MOM use parameters.

Reports where Parameters are used:

| Report                  | Parameter(s) | Parameter Value                |
|-------------------------|--------------|--------------------------------|
| Equipment Loading       | Fclt         | Equipment ID                   |
| Production Job List     | Dpt          | WorkCentre Name                |
| Equipment Job List      | Dpt & fc     | WorkCentre Name & Equipment ID |
| Employee Status Details | Emp          | Employee ID                    |
| Equipment Details       | Fclt         | Equipment ID                   |
| Employee Performance    | R            | Employee ID                    |
| Equipment Performance   | F            | Equipment ID                   |

### Data field names used as parameters

When creating Webhooks for complex query strings, a good understanding of the structure of the data in MOM is required. In most cases, the fields listed in the table below will be commonly used as parameters to third party applications.

#### Common fields in MOM:

| Product Area | Workbench Column Name | Data Field Name                |
|--------------|-----------------------|--------------------------------|
| Workbench    | Start Date            | Operation.Scheduled Start Date |
| Workbench    | Job                   | Job.Code                       |
| Workbench    | Stock Code            | Job.Stock Code                 |
| Workbench    | Description           | Job.Description                |
| Workbench    | Operation             | Operation.Operation            |
| Workbench    | Qty (Planned)         | Operation.Quantity Ordered     |
| Workbench    | Qty (Today)           | Local.Qty (Today)              |
| Workbench    | Scrap (Today)         | Local.Scrap (Today)            |
| Workbench    | Remaining             | Local.Remaining                |
| Workbench    | Hours (Today)         | Local.Hrs (Today)              |
| Workbench    | Equipment             | Equipment.Equipment            |